## Create a Receipt in MAPS

- 1. Purchasing -> Receipts -> Add/Update Receipts
- 2. Click the Add button. Leave the Business Unit & Receipt Number as is.

| A http://fsprodweb                              | 61.tcni.edu/8010/ps | p/fin/EMPLOYEE/ERP/ | C/MANAGE SHIPM | ents.ri 🖉 = 🖻 | CX SAM | Update Receipts | ×    |            |                    |          |                  |
|-------------------------------------------------|---------------------|---------------------|----------------|---------------|--------|-----------------|------|------------|--------------------|----------|------------------|
| e Edit View Favorites                           | Tools Help          |                     |                |               |        | oposite incorpo |      |            |                    |          |                  |
| 🗿 Web Slice Gallery 👻 🗿 I                       | Free Hotmail 🏾 🏉    | Suggested Sites 🔻   |                |               |        |                 |      | <u>6</u> - | 🖸 • 🖬 🖷 •          | Page 🕶 🗄 | Safety 🕶 Tools 🕶 |
| ORACLE'                                         |                     |                     |                |               |        |                 | Home | -          | Add in Equation    | _        | Sex aut          |
| nu 🖬                                            |                     |                     |                |               |        |                 | -    |            | 1000.001.00100.000 |          |                  |
| rch:                                            |                     |                     |                |               |        |                 |      |            |                    | 140      | w Window Help    |
| Favorites                                       | Receiving           |                     |                |               |        |                 |      |            |                    |          |                  |
| NJ Reports<br>NJ Interfaces                     | Eind an Exis        | ting Value Add a N  | lew Value      |               |        |                 |      |            |                    |          |                  |
| ndors                                           | Business Unit       | ITCNH O             |                |               |        |                 |      |            |                    |          |                  |
| Request for Quotes                              | Receipt Numb        | er: NEXT            |                |               |        |                 |      |            |                    |          |                  |
| Receipts                                        | PO Receipt          | 2                   |                |               |        |                 |      |            |                    |          |                  |
| Information                                     | Add                 |                     |                |               |        |                 |      |            |                    |          |                  |
| - Add/Update Receipts                           |                     |                     |                |               |        |                 |      |            |                    |          |                  |
| Load Receipts     Process Receipts              | Find an Existin     | Q Value Add a New V | /alue          |               |        |                 |      |            |                    |          |                  |
| Inspect Receipts<br>Maintain Delivery           |                     |                     |                |               |        |                 |      |            |                    |          |                  |
| Information<br>Maintain Activity and            |                     |                     |                |               |        |                 |      |            |                    |          |                  |
| Comments<br>Maintain ChartFields                |                     |                     |                |               |        |                 |      |            |                    |          |                  |
| Close Backorders<br>Close Landed Costs          |                     |                     |                |               |        |                 |      |            |                    |          |                  |
| Accrue Receipts<br>Budget Check                 |                     |                     |                |               |        |                 |      |            |                    |          |                  |
| Entry Event Request<br>Close Receipts           |                     |                     |                |               |        |                 |      |            |                    |          |                  |
| Generate Journals<br>Maintain Bill of Entry IND |                     |                     |                |               |        |                 |      |            |                    |          |                  |
| Maintain Vndr Excise<br>Invce IND               |                     |                     |                |               |        |                 |      |            |                    |          |                  |
| eturn To Vendor<br>rocurement Cards             |                     |                     |                |               |        |                 |      |            |                    |          |                  |
| natyze Procurement<br>ocurement                 |                     |                     |                |               |        |                 |      |            |                    |          |                  |
| ices Procurement<br>ounts Payable               |                     |                     |                |               |        |                 |      |            |                    |          |                  |
| mmitment Control<br>Up Financials/Supply        |                     |                     |                |               |        |                 |      |            |                    |          |                  |
| ain<br>erprise Components                       |                     |                     |                |               |        |                 |      |            |                    |          |                  |
| rklist<br>e Manager                             |                     |                     |                |               |        |                 |      |            |                    |          |                  |
| porting Tools<br>ople Tools                     |                     |                     |                |               |        |                 |      |            |                    |          |                  |
| ange My Password<br>System Profile              |                     |                     |                |               |        |                 |      |            |                    |          |                  |
|                                                 |                     |                     |                |               |        |                 |      |            |                    |          |                  |

- 3. In the ID field, enter the PO# (ex. 0000001496)
- 4. Click the Search button (pressing enter on the keyboard will not work for this function). This will bring up the available lines in the PO under a heading entitles Retrieved Rows.

| A STATE OF STREET                                                  |                                 | 10-00-00                 |            |                         | and the second | -               |                 | - 0 - X              |
|--------------------------------------------------------------------|---------------------------------|--------------------------|------------|-------------------------|----------------|-----------------|-----------------|----------------------|
| (=) ((a) ((b) ((b) ((c) ((c) ((c) ((c) ((c) ((c                    | al.tcnj.edu/8010/psp/fin/EMPLOY | EE/ERP/c/MANAGE_SHIPMENT | S.RI P - B | C X 🖉 Add/Update R      | ceipts ×       |                 |                 | n 🕁 8                |
| File Edit View Favorites                                           | Tools Help                      |                          |            |                         |                |                 |                 |                      |
| 🗽 🗿 Web Slice Gallery 🔻 🗿 I                                        | Free Hotmail 🏾 🖉 Suggested Site | s <b>v</b>               |            |                         |                | (a • 10)        | • 🖂 📾 • Page •  | Safety + Tools + 🕢 + |
|                                                                    |                                 |                          |            |                         |                |                 |                 |                      |
| ORACLE'                                                            |                                 |                          |            |                         | 1              | Home L Adr      | to Favorites    | Ses out              |
| lenu 🗖                                                             |                                 |                          |            |                         |                |                 |                 | 3094300              |
| Search:                                                            |                                 |                          |            |                         |                |                 | New Window Helr | 2 Customize Page     |
| ۲                                                                  | Colore Danabase Code            |                          |            |                         |                |                 |                 |                      |
| My Favorites                                                       | Select Purchase Order           | r                        |            |                         |                |                 |                 |                      |
| TCNJ Interfaces                                                    | PO LINE                         | TONUT Q                  |            | Dave +/ Today:          | 30             |                 |                 |                      |
| Nendors Vendors                                                    | Fooline                         | 0000001496               |            | ouja ni roduj.          | 10/12/2012 12  |                 |                 |                      |
| Purchasing                                                         | ID:                             | 000001490                |            | Start Date:             | 10/13/2013     |                 |                 |                      |
| D Request for Quotes                                               | Line/Sched Num:                 |                          |            | End Date:               | 12/12/2013     |                 |                 |                      |
| The Receipts                                                       | Release:                        |                          |            | Vendor Name:            |                | Q Vendor Lookup |                 |                      |
| D Review Receipt<br>Information                                    | Item ID:                        |                          | Q          | Vendor Item ID:         |                | Q               |                 |                      |
| D Reports                                                          | Shin To:                        | Q                        |            | Manufacturer ID:        | F              |                 | 9               |                      |
| <ul> <li>Add/Update Receipts</li> <li>Load Receipts</li> </ul>     | Chie Max                        |                          |            |                         | -              |                 |                 |                      |
| - Process Receipts                                                 | Ship Via:                       | ~                        |            | Manufacturer's Item ID: |                |                 | 1.00            |                      |
| - Maintain Delivery                                                | Retrieve Open PO                | Schedules                | Re         | celet Qty Options       |                |                 |                 |                      |
| Information                                                        | Search                          |                          | -          | No Order Qty            | Ordered Qty    | O PO Remain     | ing Qty         |                      |
| Comments                                                           | OK Cancel                       | Bafrash                  |            |                         |                |                 |                 |                      |
| <ul> <li>Maintain ChartFields</li> <li>Close Backorders</li> </ul> |                                 |                          |            |                         |                |                 |                 |                      |
| - Close Landed Costs                                               |                                 |                          |            |                         |                |                 |                 |                      |
| - Accrue Receipts<br>- Budget Check                                |                                 |                          |            |                         |                |                 |                 |                      |
| - Entry Event Request                                              |                                 |                          |            |                         |                |                 |                 |                      |
| - <u>Close Receipts</u><br>- Generate Journats                     |                                 |                          |            |                         |                |                 |                 |                      |
| - Maintain Bill of Entry IND                                       |                                 |                          |            |                         |                |                 |                 |                      |
| <ul> <li>Maintain vnor Excise<br/>Invce IND</li> </ul>             |                                 |                          |            |                         |                |                 |                 |                      |
| D Return To Vendor                                                 |                                 |                          |            |                         |                |                 |                 |                      |
| D Analyze Procurement                                              |                                 |                          |            |                         |                |                 |                 |                      |
| eProcurement                                                       |                                 |                          |            |                         |                |                 |                 |                      |
| Accounts Payable                                                   |                                 |                          |            |                         |                |                 |                 |                      |
| Commitment Control                                                 |                                 |                          |            |                         |                |                 |                 |                      |
| Chain                                                              |                                 |                          |            |                         |                |                 |                 |                      |
| Enterprise Components                                              |                                 |                          |            |                         |                |                 |                 |                      |
| Tree Manager                                                       |                                 |                          |            |                         |                |                 |                 |                      |
| Reporting Tools                                                    |                                 |                          |            |                         |                |                 |                 |                      |
| - Change My Password                                               |                                 |                          |            |                         |                |                 |                 |                      |
| - My System Profile                                                |                                 |                          |            |                         |                |                 |                 |                      |
|                                                                    |                                 |                          |            |                         |                |                 |                 |                      |

5. Put a check mark in the box to the left of the "Retrieved Row" & click the OK button.

| Web Slice Gallery 👻 🗿            | Free Hotmail 🏀 Suggested Sites           | -                                                                                                    |            |                       |                            | 💩 • 📾 • 🖬 •            | Page + Safety + Tools |
|----------------------------------|------------------------------------------|----------------------------------------------------------------------------------------------------|------------|-----------------------|----------------------------|------------------------|-----------------------|
| RACLE'                           |                                          |                                                                                                    |            |                       |                            | me Add to Favorites    | I Sion o              |
|                                  |                                          |                                                                                                    |            |                       |                            |                        |                       |
| (3)                              |                                          |                                                                                                    |            |                       |                            | New Windo              | w Heip Customize Pa   |
| vorites<br>Reports               | Select Purchase Order<br>Search Criteria |                                                                                                    |            |                       |                            |                        |                       |
| Interfaces                       | PO Unit:                                 | TCNU1 Q                                                                                                    |            | Days +/- Today:       |                            |                        |                       |
| rs                               | ID:                                      | 0000001496                                                                                                    |            | Start Date:           | 8                          |                        |                       |
| uest for Quotes                  | Line/Sched Num:                          |                                                                                                    |            | End Date:             | B                          |                        |                       |
| hase Orders<br>eipts             | Release:                                 |                                                                                                    |            | Vendor Name:          | Q                          | Vendor Lookup          |                       |
| eview Receipt<br>formation       | Item ID:                                 |                                                                                                    | Q          | Vendor Item ID:       | Q                          |                        |                       |
| eports                           | Ship To:                                 | Q                                                                                                    |            | Manufacturer ID:      |                            |                        | Q                     |
| ad Receipts                      | Ship Via:                                | Q                                                                                                    |            | Handacturer's lies if |                            |                        | a                     |
| ocess Receipts<br>spect Receipts | Retrieve Open PO                         | Schedules                                                                                                    |            | Manufacturer Sitemit  |                            |                        |                       |
| aintain Deliveri<br>formation    | Search                                   |                                                                                                    | Re         | celpt Qty Options     |                            |                        |                       |
| aintain Activity and<br>omments  |                                          |                                                                                                    |            | No Order Qty          | Ordered Qty                | O PO Remaining Qty     |                       |
| aintain ChartFields              | Selected Rows                            | g Rolated   Mare Details                                                                                       | (111)      | Custom                | Ex [ Find ] View All   🔤 🛛 | First Cont of the Last |                       |
| lose Landed Costs                | Sel PO.Unit PO.ID                        | Line Sched Release                                                                                             | Due Date F | O Gity Prior Item     | Description                |                        |                       |
| idget Check                      | TCNJ1 000000149                          | 61 1                                                                                                    | 09/23/2013 | 1.0000                | Sit On It TR2, EXT         | Stool post             |                       |
| lose Receipts                    | Select All                               | r All                                                                                                    |            |                       |                            |                        |                       |
| aintain Bill of Entry IND        | OK Cancel                                | Refresh                                                                                                    |            |                       |                            |                        |                       |
| aintain Vndr Excise<br>Nce IND   | - Cancer                                 | The second second second second second second second second second second second second second second second s |            |                       |                            |                        |                       |
| am To Vendor<br>curement Cards   |                                          |                                                                                                    |            |                       |                            |                        |                       |
| lyze Procurement                 |                                          |                                                                                                    |            |                       |                            |                        |                       |
| es Procurement                   |                                          |                                                                                                    |            |                       |                            |                        |                       |
| nitment Control                  |                                          |                                                                                                    |            |                       |                            |                        |                       |
| P Financials/Supply              |                                          |                                                                                                    |            |                       |                            |                        |                       |
| prise Components                 |                                          |                                                                                                    |            |                       |                            |                        |                       |
| ist                              |                                          |                                                                                                    |            |                       |                            |                        |                       |

6. Change the amount in the price field to reflect the amount of the invoice & press the SAVE button.

| 1 4 7 1 4 4 4 F                   | -                          |                            |              |                 |           |                      |          |           |                       |               |              |            |            | • X        | ĺ |
|-----------------------------------|----------------------------|----------------------------|--------------|-----------------|-----------|----------------------|----------|-----------|-----------------------|---------------|--------------|------------|------------|------------|---|
| (C) 🙆 http://lsprodweb            | 1.tcnj.edu:8010/psp/fin/El | MPLOYEE/ERP/c/MANAGE       | SHIPMENTS.   | N.P - 20        | ×         | Add/Update Receip    | pts      | ×         |                       |               |              |            |            | 0 1 0      |   |
| File Edit View Favorites 1        | Tools Help                 |                            |              |                 |           |                      |          |           |                       |               |              |            |            |            | ľ |
| 🖕 🗿 Web Slice Gallery 👻 🕘 F       | ree Hotmail 🏾 🏀 Suggest    | ed Sites 👻                 |              |                 |           |                      |          |           | 9                     | - 🗊           | - 🖬 🖶        | - Page -   | Safety + T | ools - 🔞 - |   |
| ORACLE                            |                            |                            |              |                 |           |                      |          |           |                       |               |              |            |            | _          |   |
|                                   |                            |                            |              |                 |           |                      | <u> </u> | 1         | ene.                  | _ <u>A</u> 93 | to Favorites | ÷          | 2          | an sud     |   |
| Menu 🗖                            |                            |                            |              |                 |           |                      |          |           |                       |               |              |            | L.         |            |   |
| Search:                           |                            |                            |              |                 |           |                      |          |           |                       |               | New W        | Indow Heip | Customize  | Page       |   |
| D My Favorites                    | Maintain Receip            | ts                         |              |                 |           |                      |          |           |                       |               |              |            |            |            |   |
| 0 TCNJ Reports                    | Dessiving                  |                            |              |                 |           |                      |          |           |                       |               |              |            |            |            |   |
| D Bems                            | Receiving                  |                            |              |                 |           |                      |          |           |                       |               |              |            |            |            |   |
| 0 Vendors                         | Pusiness linit             | TONIS                      |              | Receint         | Statue    | Ónan                 | ×        |           |                       |               |              |            |            |            |   |
| b Request for Quotes              | Desires one                | TONUT                      |              | receipt         | . 310100  | open                 |          |           |                       |               |              |            |            |            |   |
| D Purchase Orders                 | Receipt ID:                | NEXT                       |              | Add.Co          | mments    | Activities           |          |           |                       |               |              |            |            |            |   |
| Receipts     Review Receipt       | 10-11                      | Header Details             |              |                 |           |                      |          |           |                       |               |              |            |            |            |   |
| Information                       | Header                     |                            |              |                 |           |                      |          |           |                       |               |              |            |            |            |   |
| P Reports     Add Indata Receipts | Select Purchase Orde       | K.                         |              |                 |           |                      |          |           |                       |               |              |            |            |            |   |
| - Load Receipts                   | Receipt Lines              |                            |              | 1994            | 9         | atomize   End   View | All      | First [1] | 1 of 1 🕑 Law          |               |              |            |            |            |   |
| - Process Receipts                | Receipt Lines              | ore Details   Leiks and St | duns Rem / M | fg Dista   Opti | ional neu | Source informet      | 200 D11  | ())       | and the second second |               |              |            |            |            |   |
| - Maintain Delivery               | Line Bem                   | Description                | Price        | Receipt Qly     |           | Accept Qty Status    | Serial   | Track T   | reck                  |               |              |            |            |            |   |
| Information                       | 1 10.                      | Sit On It TR2.             | 494 90000    | 1.0000          | (D)       | 1.0000 Open          | 12       | 101 D     | evice 🗙               | 2             |              |            |            |            |   |
| Comments                          | · •                        | EXT Stool post             | 404.00000    | 1.0000          | 401       | 1.0000 Open          | -        | - I       | rack                  |               |              |            |            |            |   |
| - Maintain ChartFields            | Interface Receip           |                            |              |                 |           |                      |          |           |                       |               |              |            |            |            |   |
| - Close Landed Costs              |                            |                            |              |                 |           |                      |          |           |                       |               |              |            |            |            |   |
| - Accrue Receipts                 | Save 🖾 Notity              | 1 Refresh                  |              |                 |           |                      |          |           | B Add                 | 20pdate       | e/Display    |            |            |            |   |
| - Budget Check                    |                            |                            |              |                 |           |                      |          |           |                       |               |              |            |            |            |   |

This will change the receipt status from Open to Received & generate a Receipt ID. If the invoice amount is more than the PO amount, just receive what is available & note on the invoice to voucher the difference.

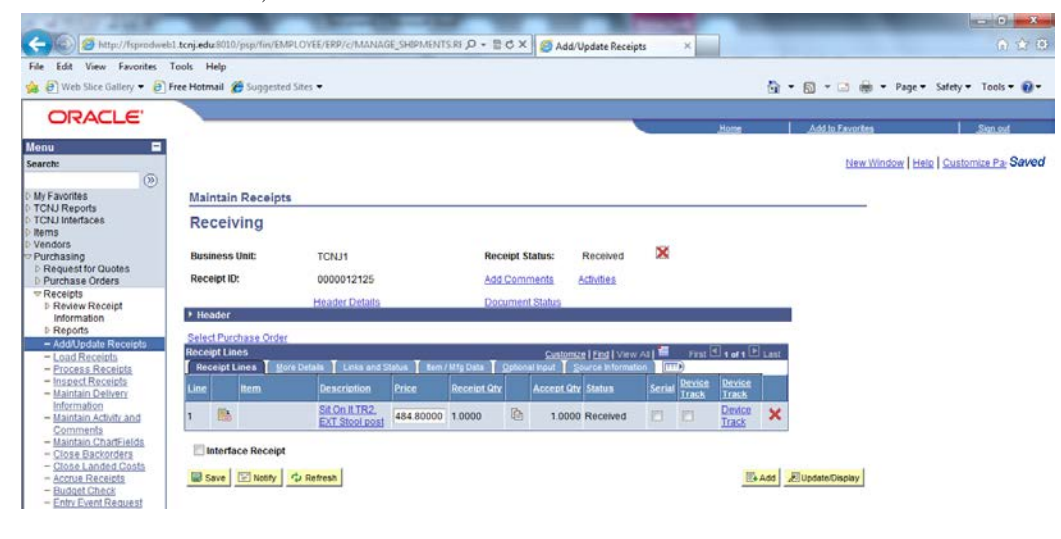